## Содержание

| Работа на платформе. Модуль «Wiki» |  | 2 |
|------------------------------------|--|---|
|------------------------------------|--|---|

## Работа на платформе. Модуль «Wiki»

2/4

| ٢    | Обюр                  | With                                                           | ** |  |  |
|------|-----------------------|----------------------------------------------------------------|----|--|--|
| ~    | Диятельность          |                                                                |    |  |  |
| •    | Доронная карта        | Penagriph v B I ⊕ ⇔ ⊕ @ := := := := := := := := := := := := := |    |  |  |
| ×    | Компленс работ 🗕 🔶    |                                                                |    |  |  |
|      | Календарь             |                                                                |    |  |  |
| - 14 | Новости               |                                                                |    |  |  |
| B    | Форуны                | ФАЙЛЫ                                                          |    |  |  |
|      | Документы             |                                                                |    |  |  |
| ₽    | Совещания             | Перетаците файлы сюда                                          |    |  |  |
| Ψ    | Wiki                  | иля клаениета для добавления файлов                            |    |  |  |
| 41.  | Участники             |                                                                |    |  |  |
| •*   | Настройки проекта 🛛 🔶 | Родительския страница * 🛛 Без родительской страницы 🔻 🔻        |    |  |  |
|      |                       | Что вы изменили? Кликните для добавления комментария           |    |  |  |
|      |                       | ✓ Сокранить X Отмена                                           |    |  |  |
|      |                       |                                                                |    |  |  |
|      |                       |                                                                |    |  |  |

В модуле «**Wiki**» проекта вы можете совместно со своей командой создавать и документировать информацию по проекту.

Чтобы создать **новую** «**Wiki**» - страницу в проекте, перейдите к модулю «**Wiki**» в меню проекта и нажмите на зеленую кнопку «**+ Wiki**» -страница на панели инструментов справа. Откроется окно редактора, в котором вы сможете ввести название и содержимое новой страницы.

- 1. Введите название страницы
- 2. Введите содержимое «Wiki» -страницы

3. Файлы могут быть вставлены непосредственно с помощью перетаскивания или с помощью кнопки изображения на панели инструментов редактора

- 4. Выберите родительскую «Wiki» -страницу
- 5. Сохраните (или отмените) изменения на странице

| ← wiki                                      | 1. Размещение проекта на платформе                                                        | + Wiki-страница | 🖋 Проежа | • Проснотреть | Banee 💌 |
|---------------------------------------------|-------------------------------------------------------------------------------------------|-----------------|----------|---------------|---------|
| соделжание<br>У 1. Размещение проекта на п. | Пользователи платформы, порядок взаимодействия пользователей, роль и права пользователей. |                 |          |               |         |
| Пользователи платфорны                      |                                                                                           |                 |          |               |         |
| <ul> <li>Экаконство с платформо</li> </ul>  |                                                                                           |                 |          |               |         |
| Стартовая страница плат                     |                                                                                           |                 |          |               |         |
| 3. Работа на платфорне                      |                                                                                           |                 |          |               |         |
|                                             |                                                                                           |                 |          |               |         |
|                                             |                                                                                           |                 |          |               |         |
|                                             |                                                                                           |                 |          |               |         |
|                                             |                                                                                           |                 |          |               |         |

Чтобы **отредактировать** «**Wiki**» -страницу, нажмите кнопку «**Правка**» в разделе Сведения о Wiki -странице в правом верхнем углу. Текстовый редактор будет открыт для внесения изменений. Не забудьте **сохранить** изменения после завершения редактирования страницы.

Чтобы переименовать «Wiki» - страницу, выберите страницу, которую вы хотите изменить, и

нажмите кнопку «**Правка**» в правом верхнем углу страницы. Нажмите на заголовок и просто введите новое имя страницы. Не забудьте **сохранить** изменения.

| ← Witel                                                                                             | 1. Разнещение проекта на платферне                            | <ul> <li>Пользвитили плитфорны</li> </ul>                                                                                                    |                  |    |  |  |
|----------------------------------------------------------------------------------------------------|---------------------------------------------------------------|----------------------------------------------------------------------------------------------------|------------------|----|--|--|
| содорживание проекта на п.                                                                          | Пальзователи платформы                                        |                                                                                                    |                  | 11 |  |  |
| Пользователи платформы<br><ul> <li>2. Знаконство с платформо<br/>Стартовая страница плат</li> </ul> | Paragraph + B I                                               | ⊕ ⇔ @ @ := != := ⊑ ≝ ∰ × Marpor                                                                                                    | 5 to 6 6 6       |    |  |  |
| 3. Работа на платформе                                                                              |                                                               |                                                                                                    |                  |    |  |  |
|                                                                                                    | ФАЙЛЫ                                                         |                                                                                                    |                  |    |  |  |
|                                                                                                    | Инфографика-карто-ка_б_групта_2.prg. Изике Сокемент чес назо  |                                                                                                    |                  |    |  |  |
|                                                                                                    | 🖉 Инфографика-картанка,3,группа,2.prg. ИриноСанлинских назд   |                                                                                                    |                  |    |  |  |
|                                                                                                    | Инфографика-карточка, 5, группа, 2, ртд. Изме Синемии не нам) |                                                                                                    |                  |    |  |  |
|                                                                                                    | Инфографика-карточка_4_группа_2.prg. Иски-Сисементике нахо    |                                                                                                    |                  |    |  |  |
|                                                                                                    |                                                               | - Без родительской страници<br>1. Размещение проскла на платформе                                                                                                    |                  |    |  |  |
|                                                                                                    |                                                               | <ul> <li>Пользователи платфорны</li> <li>Знаковство с платфорны:</li> <li>Стартовая страняца платфорны</li> <li>Стартовая страняца платфорны</li> <li>Работа на платфорны</li> </ul> | Gannesen gukince |    |  |  |
|                                                                                                    | Родительская страница *                                       | 1. Размещение проекта на платформе                                                                                                    | •                |    |  |  |
|                                                                                                    | Что вы изменили? Клиноните дл                                 | я добавления конментария                                                                                                    |                  |    |  |  |

Если вы хотите **создать структуру с различными страницами и подстраницами**, вы можете ввести родительскую страницу для в «Wiki» -страницы, которая затем будет автоматически отображаться в меню «Wiki» -страницы. Чтобы изменить структуру «Wiki» - страницы, нажмите на кнопку **«Правка** существующей «Wiki» -страницы и выберите новую родительскую страницу в нижней части формы.

Страницы расположены в алфавитном порядке в меню «Wiki».

Если вы хотите быть в курсе любых изменений на «Wiki» -странице, вы можете воспользоваться опцией «**Просмотреть**». Перейдите на «Wiki» -страницу, которую вы хотите посмотреть, и нажмите на кнопку «**Просмотреть**» в правом верхнем углу. Вы можете отменить этот выбор в любое время. При активации этой функции вы будете получать уведомление по электронной почте (в соответствии с вашими настройками электронной почты) после каждого обновления страницы, включая ссылку на соответствующие изменения.

Если вы хотите **удалить** «**Wiki**» -страницу, выберите страницу, которую хотите удалить, и нажмите кнопку в верхней части страницы. Выберите пункт «Удалить» в раскрывающемся меню. Прежде чем страница будет удалена, вы должны еще раз подтвердить удаление, нажав на кнопку ОК во всплывающем окне.

Рекомендуем создавать **«Wiki»** -страницы с **названиями этапов проекта**, обозначив их в дальнейшем как Родительская страница. В дальнейшем вы можете прикреплять файлы пакетов работ к этапам проекта.

## Модули «Wiki» -страница и «Дорожная карта»

2025/08/22 16:41

4/4

| ① O6300                                                                                                    | 1. Размещение пр                                                                                                    | оекта на платформе                                                                                                    | / Правна            | Редактирование связанной wiki-страницьс 1. Размещение проекта на платформе                   |  |  |  |
|----------------------------------------------------------------------------------------------------|----------------------------------------------------------------------------------------------------|----------------------------------------------------------------------------------------------------|---------------------|----------------------------------------------------------------------------------------------|--|--|--|
| 🗸 Деятельность                                                                                                    |                                                                                                    |                                                                                                    |                     |                                                                                              |  |  |  |
| Дарознози карта           №         Конплекс работ         →           №         Календарь         →           №         Новости         →           №         Форунея         →           Документия         ↓         ↓ | нарта Дата начала 04/06/2022<br>работ → Дата окончания 04/12/2022<br>39 дней запаздывание<br>Создание проекта<br>1 закрыто (50%) 1 открыт (50%)                                                                                   |                                                                                                    |                     | Пользователи платформы, порядок взаимодействия пользователей, роль<br>и права пользователей. |  |  |  |
| СВ Wiki →<br>18. Участнеки<br>е* Настройки происта →                                                                                                    | СВЯЗАННЫЕ ПАКЕТЫ РАБОТ<br>• Задана 4930: Приступан и работи: руководитель проекта,<br>адменистратор платформы, администратор проекта<br>• Задана 4931: Роль участика на платформе OpenProject и<br>закрепленный за ним набор прав |                                                                                                    |                     | Состояние • •<br>Выпользется 1<br>Заярита 1<br>0 1                                           |  |  |  |
| Настройки проекта                                                                                                    | Этапы                                                                                                    |                                                                                                    |                     |                                                                                              |  |  |  |
| Инфармация<br>Марули<br>Телы рабочно панетов<br>Настранавлике поля                                                                                                    | Имя *<br>Описания<br>Состояние                                                                                                    | 1. Размещение проекта на платформе<br>Создание проекта<br>открыто •                                                                                                    |                     |                                                                                              |  |  |  |
| The spanning way that                                                                                                    | Williamon and                                                                                                    | 1.0                                                                                                    |                     | -                                                                                            |  |  |  |
| зтаны<br>Категории панета работ<br>Требуется несто на диске                                                                                                    | чин-странеца<br>Дата околчания<br>Совместное использование<br>✓ Сохранить                                                                                                    | <ul> <li>- намещите проекта на платрорне</li> <li>Волизователи платформи</li> <li>- Пользователи платформи</li> <li>- Пользователи платформи</li> <li>- Стартован странец, платформи</li> <li>- Стартован странец, платформи</li> <li>- Работа на платформи</li> <li>- Не используется другими</li> </ul> | ница платфорны<br>т |                                                                                              |  |  |  |

В модуле **«Дорожная карта»** есть возможность отобразить в этапах проекта **«Wiki»** - страницу. Для этого необходимо:

- 1. зайти в модуль «Настройки проекта», раздел «Этапы»
- 2. далее выбрать «Wiki» -страницу. Не забудьте сохранить изменения

From: https://kb.nstu.ru/ - База знаний НГТУ НЭТИ

Permanent link: https://kb.nstu.ru/openproject:wiki

Last update: 2022/05/26 19:58

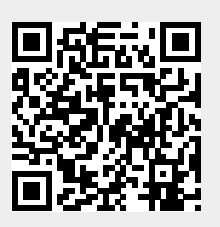